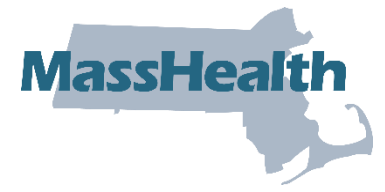

#### Job Aid: Managed Care Providers – 834 and 820 Submission and Download

MCO, MBPH, SCO, and PACE providers have specific links available for the submission and download of 834 and 820 transactions. This job aid describes how to do the following.

- Upload MCO and BH batch files
- Download MCO and BH responses
- Upload batch 834 SCO and PACE files
- Download 820 SCO and PACE confirmations

## Upload MCO and BH Batch Files: Access Batch Upload panel

From the **POSC** home page:

- 1. Click Manage Members.
- 2. Click Enrollment.
- 3. Click Upload MCO/BH Batch Files.
- 4. Log in with your username and password.
- 5. The **Batch Upload** panel displays.

## Upload MCO and BH Batch Files: Upload Batch File

From the Batch Upload panel:

- 6. Select Provider ID from the dropdown list.
- 7. Select Transaction Type from the dropdown list.
- 8. Click **Browse** and navigate to the folder containing the batch files.
- 9. Select the desired file and click **Open**.
- 10. Click Upload File.

#### Upload MCO and BH Batch Files: Upload Confirmation

On the Batch Upload Confirmation panel:

- 11. Record the Tracking Number.
- 12. Click Close.

Note: Click Upload Another File to upload another batch file.

## Download MCO and BH Batch Files: Access Download Response panel

From the **POSC** home page:

- 1. Click Enrollment.
- 2. Click Download MCO/BH Responses.
- 3. Click **Download Responses**. The **Search Criteria** panel displays.

## Download MCO and BH Batch Files: Search for Download Response(s)

From the Search Criteria panel:

- 4. Select **Provider ID** from the dropdown list.
- 5. Do one of the following.
  - To inquire on a specific response, enter the **Tracking Number**.
  - To download all of a certain type of transaction, select a **Transaction Type** from the dropdown list.
- 6. If desired, enter a date range in the **From Date** and **To Date** fields to refine your results.
- 7. Click Search.

#### On the Search Results panel:

8. Confirm download responses.

**Note:** To open a file, click the file name you want to view. Then click **Open** to view the file or **Save** to save it to a specific location.

## Upload Batch 834 SCO and PACE Files: Access Batch Upload panel

From the **POSC** home page:

- 1. Click Upload Batch File.
- 2. Click Upload Batch. The Batch Upload panel displays.

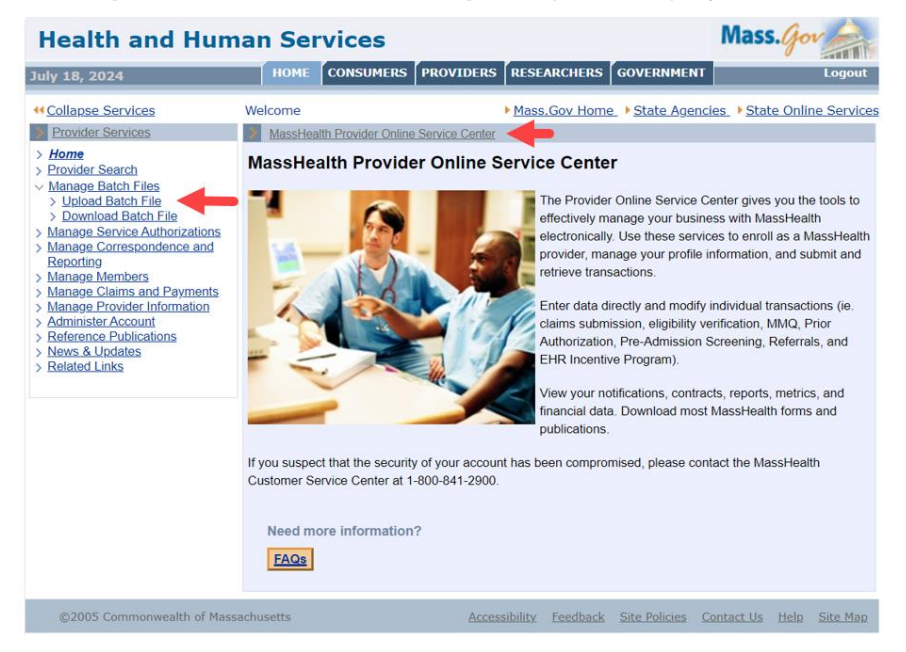

# Upload Batch 834 SCO and PACE Files: Upload Batch File

From the Batch Upload panel:

- 3. Select **Provider ID** from the dropdown list.
- 4. Select Transaction Type from the dropdown list.
- 5. Click **Choose File** and navigate to the folder containing the batch files.
- 6. Select the desired file and click **Open**.
- 7. Click Upload File.

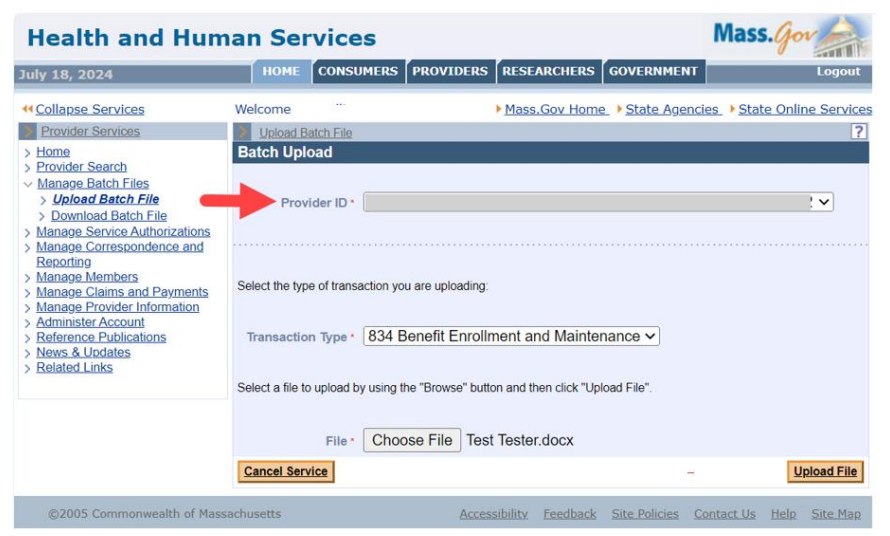

## Upload Batch 834 SCO and PACE Files: Upload Confirmation

On the Batch Upload Confirmation panel:

- 8. Record the Tracking Number.
- 9. Click Close.

Note: Click Upload Another File to upload another batch file.

| Health and Human Services Mass.gov                                                                                                    |                                          |                                                                                  |           |                     |                      |                          |
|----------------------------------------------------------------------------------------------------|------------------------------------------|----------------------------------------------------------------------------------|-----------|---------------------|----------------------|--------------------------|
| July 18, 2024                                                                                                    | HOME                                     | CONSUMERS                                                                        | PROVIDERS | RESEARCHERS         | GOVERNMENT           | Logout                   |
| Collapse Services                                                                                                    | Welcome (                                |                                                                                  |           | Mass.Gov Home       | e I State Agenc      | ies                      |
| Provider Services     Home     Provider Search     Manage Batch Files     Download Batch File     Download Batch File     Manage Correspondence and     Reporting     Manage Members     Manage Members     Manage Members     Manage Crowider Information     Administer Account     Reference Publications     News & Undates     Nedates     Related Links | Your file was<br>Tracking #<br>File Name | atch File<br>oad Confirmat<br>successfully receiv<br>4711937<br>Test Tester docx | tion      | tracking number sho | wuld be retained for | your records.            |
| ©2005 Commonwealth of Mas                                                                                                    | sachusetts                               |                                                                                  | Acces     | sibility Feedback   | Site Policies        | Contact Us Help Site Map |

# Download 820 SCO and PACE Confirmations: Access Download Response panel

From the **POSC** home page:

- 1. Click Manage Batch Files.
- 2. Click **Download Batch File**. The **Search Criteria** panel displays.

#### Download 820 SCO and PACE Confirmations: Search for Download Response(s)

From the Search Criteria panel:

- 3. Select **Provider ID** from the dropdown list.
- 4. Do one of the following.
  - To inquire on a specific response, enter the **Tracking Number**.
  - To download all of a certain type of transaction, select a **Transaction Type** from the dropdown list.
- 5. If desired, enter a date range in the From Date and To Date fields to refine your results.
- 6. Click Search.

| July 18, 2024                                                                                                    | HOME CONSUMERS PF                                                                                      | OVIDERS RESEARCHERS GOVERNMENT                  | Logout               |
|----------------------------------------------------------------------------------------------------|----------------------------------------------------------------------------------------------------|-------------------------------------------------|----------------------|
| Collapse Services                                                                                                    | Welcome                                                                                                | Mass.Gov Home State Agencies                    | State Online Service |
| Provider Services     Home     Provider Search     Manage Batch Files     Menage Batch File                                                                                                    | Download Batch File<br>Search Criteria                                                                 |                                                 |                      |
| <ul> <li>Download Betch.File</li> <li>Manose Savcos Autorizations of Manose Carrespondence and<br/>Renactino Manose Carrespondence and<br/>Manose Carrespondence and<br/>Manose Autorization and Payments</li> <li>Manose Payments</li> <li>Manose P</li></ul> | You can enter the tracking # from yo Tracking # Search by selecting a transaction typ Transaction Type | ur upload to inquire about a specific response. |                      |
|                                                                                                    | Enter a file submission date range to                                                                  | further refine your results.                    |                      |

#### On the Search Results panel:

7. Confirm download responses.

**Note:** To open a file, click the file name you want to view. Then click **Open** to view the file or **Save** to save it to a specific location.

| File Name   |               | Transaction Type                          | Date<br>Available | Date Last<br>Downloaded |
|-------------|---------------|-------------------------------------------|-------------------|-------------------------|
| .834D.WEB.0 | 043370008.130 | 834 Benefit Enrollment and<br>Maintenance | 05/09/2024        |                         |
| 834D.WEB 2  | 332020021 128 | 834 Benefit Enrollment and<br>Maintenance | 05/08/2024        |                         |
| 8ch WEB 2   | 219440011 184 | 834 Benefit Enrollment and<br>Maintenance | 07/03/2024        |                         |
| 834D.WEB 2  | 326170011 183 | 834 Benefit Enroliment and<br>Maintenance | 07/02/2024        |                         |
| 834D.WEB.2  | 224140010 193 | 834 Benefit Enrollment and<br>Maintenance | 07/12/2024        |                         |
| 834D WEB 0  | 506220012.195 | 834 Benefit Enrollment and<br>Maintenance | 07/15/2024        |                         |
| 834D.WEB.2  | 258100010 192 | 834 Benefit Enrollment and<br>Maintenance | 07/11/2024        |                         |
| .834D.WEB.2 | 311320006.176 | 834 Benefit Enroliment and<br>Maintenance | 06/25/2024        |                         |
| 834D.WEB 2  | 300280011 155 | 834 Benefit Enrollment and<br>Maintenance | 06/04/2024        |                         |
| 834D.WEB.0  | 529400013.153 | 834 Benefit Enrollment and<br>Maintenance | 06/03/2024        |                         |
|             |               |                                           |                   | 12)                     |